# **ESET Tech Center**

Kennisbank > Diagnostics > Using Process Monitor to create log files

## Using Process Monitor to create log files

Steef | ESET Nederland - 2021-07-19 - Reacties (0) - Diagnostics

#### lssue

After contacting ESET Technical Support, you may be asked to recreate your problem and provide us with the Process Monitor log files.

### When are Process Monitor log files needed?

Process Monitor log files are typically required to diagnose issues that recede when ESET real-time protection is disabled.

### Solution

- 1. Download Process Monitor from Microsoft Technet and save it to your Desktop.
- Extract ProcessMonitor.zip, double-click Procmon.exe and then click Yes at the prompt. Click Agree if you agree to the conditions in the End-User License Agreement.
- 3. In the main window, click **Filter** → **Enable Advanced Output**.

| Process Monitor - Sysinternals: www.sysinternals.com |                       |                                   |                      |                             |  |
|------------------------------------------------------|-----------------------|-----------------------------------|----------------------|-----------------------------|--|
| File Edit Event Filte                                | r Tools Options He    | p                                 |                      |                             |  |
| 🛎 🖬   🍳 🐂                                            | Enable Advanced Outpu | t                                 | 🌋 🗟 🔬 🞝              | <u>A.</u>                   |  |
| Time Process Na                                      | Filter                | Ctrl+L                            |                      | Resul ^                     |  |
| 11:08: 둘 snagitedi                                   | Reset Filter          | Ctrl+R                            |                      |                             |  |
| 11:08: • dwm.exe<br>11:08: & Searchin                | Load Filter           | >                                 |                      | SUCCI<br>SUCCI              |  |
| 11:08: 🗖 dwm.exe                                     | Save Filter           |                                   | ARE\INTEL\IGFX\D3    | D10NAME                     |  |
| 11:08: A SearchIn                                    | Organize Filters      |                                   |                      | SUCCI                       |  |
| 11:08: • dwm.exe                                     |                       |                                   |                      | DIONAME                     |  |
| 11:08: • ekm.exe                                     | Drop Filtered Events  |                                   | stem32\en-US\ntdll.d | I SUCCI                     |  |
| 11:08: 💶 ekm.exe                                     | Highlight             | Ctrl+H                            | stem32\en-US\ntdll.d | I SUCCI                     |  |
| 11:08: 📻 Explorer.                                   | - ingrinightan        |                                   | AClasses             | SUCCI                       |  |
| 11:08: 💶 ekm.exe                                     | 2316 🛃 Query Standar  | dlC:\Windows\Sy                   | stem32\en-US\ntdll.d | I SUCCI                     |  |
| 11:08: 📊 Explorer.EXE                                | 4608 🌋 RegQueryKey    | <ul> <li>HKCU\Software</li> </ul> | e\Classes            | SUCCI                       |  |
| 11:08: 💶 ekm.exe                                     | 2316 🛃 ReadFile       | C:\Windows\Sy                     | stem32\en-US\ntdll.d | I SUCCI                     |  |
| 11-08- Evolorer EXE                                  | 1602 🏘 Rea Ouenriker  | <ul> <li>HKCH/Software</li> </ul> | \Claeeae             | <ul> <li>Incri *</li> </ul> |  |
| <                                                    |                       |                                   |                      | >                           |  |
| Showing 65 737 of 221 756                            | events (29%)          | Backed by virtual                 | memory               | .:                          |  |

#### Figure 1-1

4. See the appropriate instructions below to gather the specific logs requested by

#### **Gather process log files**

1. Process Monitor begins recording logs as soon as you open it. Click the magnifying glass icon to stop recording logs.

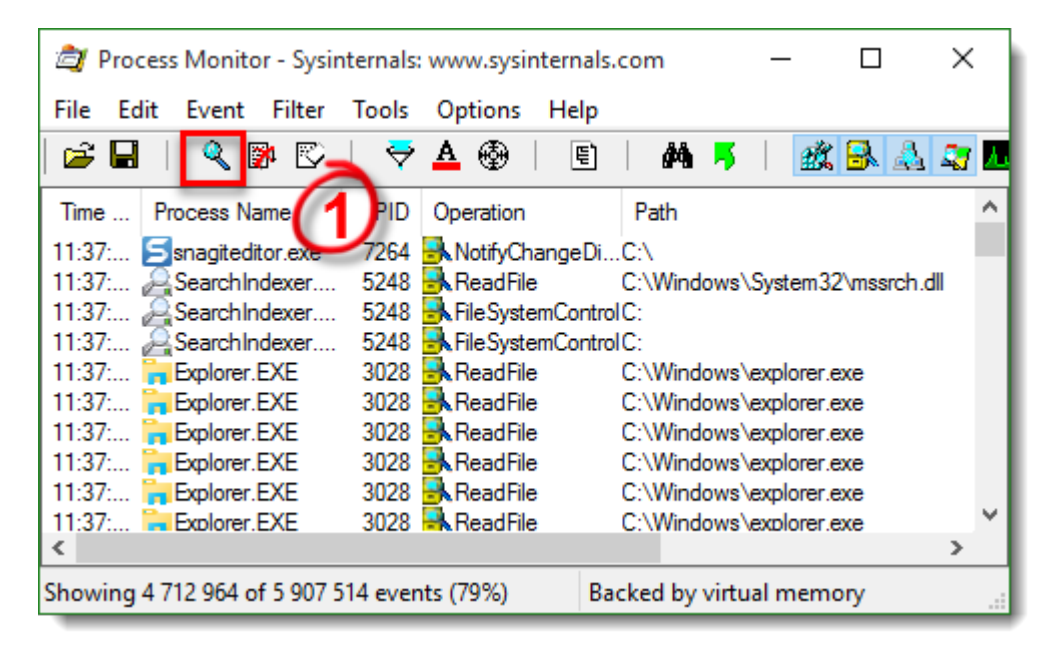

#### Figure 2-1

1. Click the eraser icon to clear the current log files list.

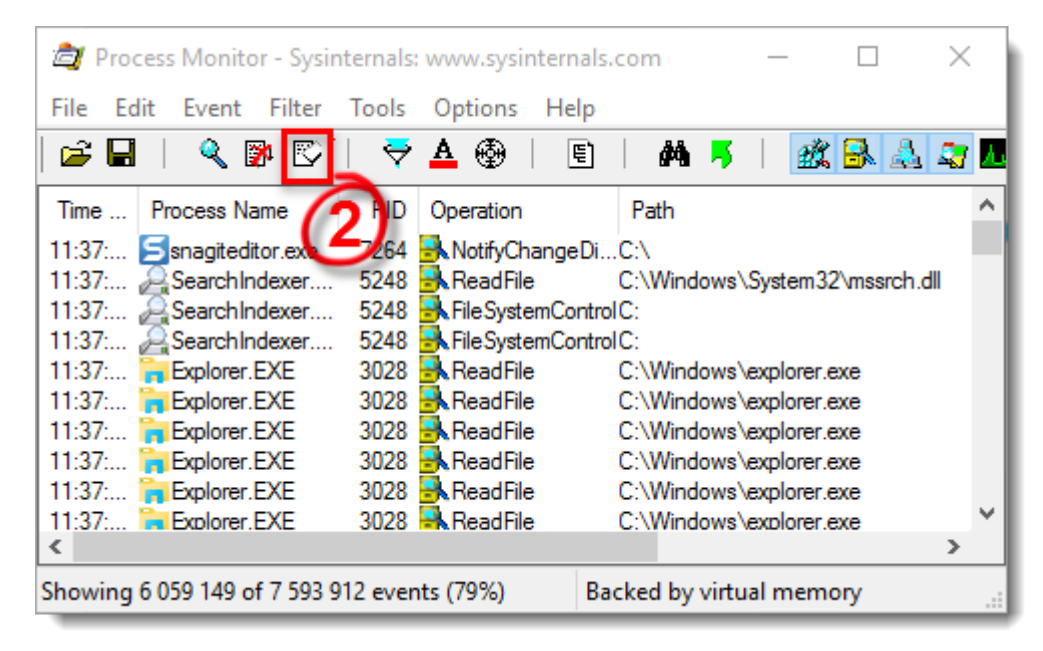

Figure 2-2

- Click the magnifying glass icon to start capturing new log files and then reproduce your issue. After you reproduce your issue, click the magnifying glass again to stop recording logs.
- 2. Click the diskette icon to save your new log files. In the pop-up window, select **All** events and then select **Native Procesess Monitor Format (.PML)** option.

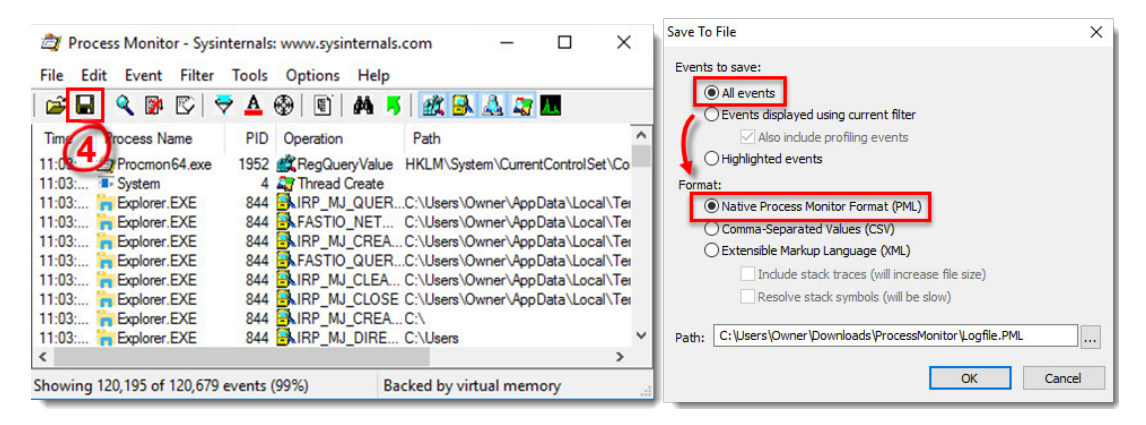

#### Figure 2-3

- Navigate to the **ProcessMonitor** folder where you saved the files, you may need to make hidden files visible to see this folder.
- Select the log files, right-click them and then select Send to → Compressed (zipped) folder from the context menu to create a .zip file.
- 3. If you have not already done so, <u>open a case</u> with ESET Technical Support before you submit your .zip file.
- 4. Attach the .zip file to an email reply to ESET Technical Support. A Technical Support representative will examine the log and respond as soon as possible with the recommended action based on their findings.

### Gather boot log files

1. Click **Options** → **Enable Boot Logging**.

| 👌 Process Monitor - Sysinternals    | www.sysinternals.com -                |           |
|-------------------------------------|---------------------------------------|-----------|
| File Edit Event Filter Tools        | Options Help                          |           |
| 😅 🖬   🍳 🅦 🖾   🗢                     | Always on Top                         |           |
| Time Process Name PID               | Font                                  | Result ^  |
| 11:37: Ssnagiteditor.exe 7264       | Highlight Colors                      | JCCESS    |
| 11:37: SearchIndexer 5248           | Configure Symbols                     | UCCESS    |
| 11:37: 🔏 Search Indexer 5248        | Select Columns                        | JCCESS    |
| 11:37: Explorer.EXE 3028            | Select Columns                        | JCCESS    |
| 11:37: Explorer.EXE 3028            | History Depth                         | JUCESS    |
| 11:37: Explorer.EXE 3028            | Profiling Events                      | JCCESS    |
| 11:37: 🙀 Explorer.EXE 3028          |                                       | JCCESS    |
| 11:37: Texplorer.EXE 3028           | Enable Boot Logging                   | JCCESS    |
| 11:37: Explorer.EXE 3028            | Show Resolved Network Addresses Ctri- | +N UCCESS |
| 11:37: • svchost.exe 372            | Hey File Offsets and Lengths          | JCCESS    |
| 11:37: 🙀 Explorer.EXE 3028          |                                       | JCCESS 🗸  |
|                                     |                                       | >         |
| Showing 34 563 485 of 44 238 255 ev | ents (78%) Backed by virtual memory   |           |

#### Figure 3-1

 Select the check box next to Generate profiling events to enable it, set the frequency to Every second and then click OK.

| Enable Boot Logging                                                                                                    |  |  |  |
|----------------------------------------------------------------------------------------------------|--|--|--|
| Process Monitor can generate thread profiling events that capture the state of all running applications at a regular interval. |  |  |  |
| Generate thread profiling events                                                                                               |  |  |  |
| Every second                                                                                                    |  |  |  |
| O Every 100 milliseconds                                                                                                    |  |  |  |
| OK Cancel                                                                                                    |  |  |  |

#### Figure 3-2

 Restart your computer, reproduce your issue and then run **Process Monitor**. Click Yes at the prompt to save the boot log.

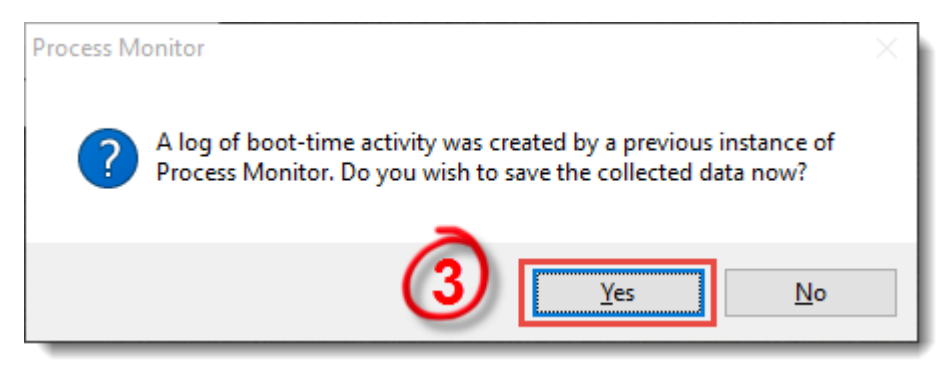

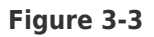

- Save the boot log as a Procmon Log (.PML) file and make a note of where it is saved.
- Navigate to the folder where you saved .PML file, you may need to <u>make hidden files</u> <u>visible</u> to see this folder.
- Select the log files, right-click them and then select Send to → Compressed (zipped) folder from the context menu to create a .zip file.
- 4. If you have not already done so, <u>open a case</u> with ESET Technical Support before you submit your .zip file.
- 5. Attach the .zip file to an email reply to ESET Technical Support. A Technical Support representative will examine the log and respond as soon as possible with the recommended action based on their findings.

Running ProcMon against a Remote Machine

Utilizing <u>psexec</u>, you can run ProcMon against a remote machine.

To start the trace on a remote computer run:

Psexec \\<hostname> /s /d procmon.exe /accepteula /quiet /backingfile
c:\hostname\_trace.pml

Now, to stop the trace on the remote computer run:

Psexec \\<hostname> /s /d procmon.exe /accepteula /terminate

Finally, copy the log file to your remote machine for viewing:

xcopy \\<hostname>\c\$\hostname\_trace.pml c:\TEMP

You can then view the log file in ProcMon locally by running:

Procmon /openlog c:\temp\hostname\_trace.pml

Gerelateerde inhoud

- Create a full memory dump of a VMware virtual machine
- How do I generate a memory dump manually?
- How to create a Wireshark log
- <u>Run the Info\_get.command on a Linux machine and send the logs to ESET Technical</u> <u>Support</u>

• How do I use ESET Log Collector?